## Ayuda para el envío de manuscritos mediante la plataforma de gestión de Actualidad Médica:

Enlace a la Plataforma

| Actualidad Médica                                                         |                                      |
|---------------------------------------------------------------------------|--------------------------------------|
| INICIO ACERCA DE INGRESAR REGISTRO                                        | Ayuda de la revista                  |
| Inicio > Entrar                                                           | USUARIO/A                            |
| Entrar                                                                    | Nombre<br>usuario/a<br>Contraseña    |
| Nombre usuario/a                                                          | Recordar mis datos Entrar            |
| Contraseña                                                                | NOTIFICACIONES                       |
| Entrar                                                                    | • <u>Ver</u><br>• <u>Suscribirse</u> |
| » ¿Aún no se ha registrado? Hágalo ahora<br>» ¿Ha olvidado su contraseña? |                                      |
| ISSN: 0365-7965                                                           |                                      |

1. Para el envío de manuscritos usted deberá:

- Registrarse en la plataforma mediante el botón "Registro"
- Si ya está registrado, ingresar usando su usuario y contraseña. (Continuar en 2)

## 1.1. Registro en la plataforma

Si no está registrado en la plataforma, al pulsar en el botón "Registro" usted deberá rellenar todos los campos del formulario que aparecen con el símbolo \*.

Una vez cumplimentados sus datos pulse en "Registrar" al final de la página.

| INICIO ACERC                        | A DE INGRESAR REGISTRO                                                                              | Asuda de la revista                         |
|-------------------------------------|----------------------------------------------------------------------------------------------------|---------------------------------------------|
| Inicio > Usuario/a >                | Registrar                                                                                           | USUARIO/A                                   |
| Registra                            | r                                                                                                   | usuario/a<br>Contraseña                     |
| Complete este form                  | ulario para registranse en la revista.                                                              | Recorder mis datos                          |
| <u>Haga click agul</u> si yı        | a está registrada/o en esta u otra revista de este sitio web.                                       | NOTIFICACIONES                              |
| Perfil                              |                                                                                                    | <ul> <li>Ver</li> <li>Suscribing</li> </ul> |
| Nombre usuario/a                    |                                                                                                    |                                             |
|                                     | El nombre de usuaria/o debe contener sólo letras en minúscula, números, y<br>guiones/guiones bajos. |                                             |
| Contraseña *                        | La contraseña debe contener, como mínimo, 6 caracteres.                                             |                                             |
| Repita la<br>contraseña *           |                                                                                                    |                                             |
| verulicion -                        | Vailabl                                                                                             |                                             |
|                                     | scalped                                                                                             |                                             |
|                                     | Escribe las dos pelabras:                                                                           |                                             |
| Tratamiento                         | read books                                                                                          |                                             |
| Primer nombre *                     |                                                                                                    |                                             |
| Apellidos *                         |                                                                                                    |                                             |
| Iniciales<br>Género                 | Luz Ruiz Plasencia = LRP                                                                            |                                             |
| Filiación                           |                                                                                                    |                                             |
|                                     |                                                                                                    |                                             |
|                                     | (Su institución, el. "Universidad Simon Fraser")                                                    |                                             |
| firma                               |                                                                                                    |                                             |
|                                     |                                                                                                    |                                             |
| Correo-e *                          | ui DECLARACIÓN DE PRIVACIDAD                                                                        |                                             |
| Confirmar correo<br>electrónico *   |                                                                                                    |                                             |
| URL<br>Teléfono                     |                                                                                                    |                                             |
| Fax                                 |                                                                                                    |                                             |
| Cirectori postar                    |                                                                                                    |                                             |
|                                     |                                                                                                    |                                             |
|                                     |                                                                                                    |                                             |
| Pais                                | * W W H Y U H H H H H H H H H H H H H H H H H                                                       |                                             |
| Resumen<br>biográfico               |                                                                                                    |                                             |
| (p.e.,<br>departamento y<br>puesto) |                                                                                                    |                                             |
|                                     |                                                                                                    |                                             |
|                                     | X ն 🖄 B Z U 🗄 🖂 🐖 🖗 🐝 🖘 🖾 🦓                                                                         |                                             |
| Confirmación                        | Enviar un mensaje de confirmación incluyendo mi nombre de usuario y                                 |                                             |
| Idiomas que<br>conoce               | English                                                                                             |                                             |
| Registrarse como                    | Espeñol Ector/a: Recibirá una notificación cuando aparezca un nuevo número de la                    |                                             |
|                                     | revista.<br>Ø Autor/a: Puede enviar artículos a la revista.                                         |                                             |
| Registrar Carry                     | 4                                                                                                   |                                             |
| Campos obligatori                   | 05                                                                                                  |                                             |
| Declaració                          | n de privacidad                                                                                     |                                             |
| - Cuaracit                          | n ac privaciaa                                                                                      |                                             |

## 2. Proceso de envío

Pulse en "Nuevo envío" para comenzar el proceso de envío de manuscritos.

| Actualidad                                                                                     | Médica      |               |                                                                                            |
|------------------------------------------------------------------------------------------------|-------------|---------------|--------------------------------------------------------------------------------------------|
| INICIO ACERCA DE ÁR                                                                            | EA PERSONAL |               | <u>Ayuda de la revista</u>                                                                 |
| Inicio > <b>Inicio</b>                                                                         |             |               | USUARIO/A                                                                                  |
| Inicio                                                                                         |             |               | su identificación actual<br>es<br>alvaroarp<br>• <u>Mis Revistas</u><br>• <u>Mi Perfil</u> |
| Actualidad Médica                                                                              | I           |               | • <u>Salir</u>                                                                             |
| » <u>Autor/a</u>                                                                               | 0 Activo    | [Nuevo envío] | NOTIFICACIONES <u>Ver</u> Administrar                                                      |
| Mis cuentas<br>• Mostrar mis revistas<br>• Editar mi perfil<br>• Cambiar contraseña<br>• Salir |             | <b>†</b>      |                                                                                            |
| ISSN: 0365-7965                                                                                |             |               |                                                                                            |

Lea la información que aparece en pantalla y marque las casillas para continuar.
 Pulse el botón "Guardar y continuar" para seguir.

|              | Fundada en 1911                                                                                                    |                                      |
|--------------|----------------------------------------------------------------------------------------------------|--------------------------------------|
| INIC         | IO ACERCA DE ÁREA PERSONAL                                                                                                    | <u>Ayuda de la revista</u>           |
| Inici        | o > Usuario/a > Autor/a > Envios > Nuevo envío                                                                                                    | USUARIO/A                            |
| Pa           | aso 1. Comenzar el envío                                                                                                    | es<br>alvaroarp                      |
| 1. C         | DMIENZO 2. SUBIR ENVÍO 3. INTRODUCIR LOS METADATOS 4. SUBIR FICHEROS COMPLEMENTARIOS<br>ONFIRMACIÓN                                                                                                    | • <u>Mi Perfil</u><br>• <u>Salir</u> |
| Tie          | ne problemas? Póngase en contacto con <u>Alvaro</u> para solicitar ayuda.                                                                                                    | NOTIFICACIONES                       |
|              |                                                                                                    | • <u>Ver</u><br>• <u>Administrar</u> |
| Lis          | sta de comprobación de envio                                                                                                    |                                      |
| indi<br>cont | :a que este envío está listo para ser considerado por esta revista marcando los siguientes puntos (a<br>inuación se pueden enviar comentarios al / a la editor/a).                                                                                                    |                                      |
| V            | La petición no ha sido publicada previamente, ni se ha presentado a otra revista (o se ha<br>pronorcionado una evolicación en Comentarios al editor).                                                                                                    |                                      |
| V            | El fichero enviado está en formato OpenOffice, Microsoft Word, RTF, o WordPerfect.                                                                                                    |                                      |
| V            | Se han añadido direcciones web para las referencias donde ha sido posible.                                                                                                    |                                      |
| <b>V</b>     | El texto tiene interlineado de 1.5; el tamaño de fuente es de 10 puntos, tipo Times New Roman; se<br>usa cursiva en vez de subrayado (exceptuando las direcciones URL); los amirgenes son de 2.5 cm;<br>todas las ilustraciones, figuras y tablas están dentro del texto en el sitio que les corresponde y no al<br>final del todo. Ver Normas para autoraa/es. |                                      |
| <b>v</b>     | El texto cumple con los requisitos bibliográficos y de estilo indicados en las <u>Normas para autoras/es</u> ,<br>que se pueden encontrar en Acerca de la revista.                                                                                                    |                                      |
| V            | Si esta enviando a una sección de la revista que se revisa por pares, tiene que asegurase que las<br>instrucciones en (Asegurando de una revisión a ciegas) han sido seguidas.                                                                                                    |                                      |
|              | lítica de privacidad de la revista<br>nombres y direcciones de correo-e introducidos en esta revista se usarán exclusivamente para los fines<br>arados por esta revista y no estarán disponibles para ningún otro propósito u otra persona.                                                                                                    |                                      |
|              | ional)                                                                                                    |                                      |

4. Pulse el botón "Examinar" y a continuación seleccione el documento de su manuscrito. Cuando vuelva al formulario pulse en el botón "Subir". En el apartado "Fichero" usted comprobará que su archivo ha sido subido a la plataforma, quedando registrado el archivo, el título y la fecha de envío. Pulse en "Guardar y continuar" para seguir.

| INICIO ACERCA                                                                                                    | DE ÁREA PERSONAL                                                                                                    | Ayuda de la revista                  |
|----------------------------------------------------------------------------------------------------|----------------------------------------------------------------------------------------------------|--------------------------------------|
| Inicio > Usuario/a >                                                                                                | Autor/a > Envíos > Nuevo envío                                                                                                    | USUARIO/A<br>Su identificación actua |
| Paso 2. S                                                                                                    | Subir el envío                                                                                                    | alvaroarp                            |
| 1. COMIENZO 2. SUE<br>CONFIRMACIÓN                                                                                  | BIR ENVÍO 3. INTRODUCIR LOS METADATOS 4. SUBIR FICHEROS COMPLEMENTARIOS 5.                                                                                                    | • <u>Mi Perfil</u><br>• <u>Salir</u> |
| Para enviar un manu                                                                                                 | iscrito a esta revista, complete los siguientes pasos.                                                                                                    | NOTIFICACIONES                       |
| fichero para le<br>2. Localice el ficl<br>3. Pulse en abrir<br>4. Pulse subir en<br>renombrará e<br>5. Una vez mano | ocalizar el fichero en su disco duro.<br>hero que quiere enviar y selecciónelo.<br>y aparecerá el nombre del fichero en esta página.<br>esta página, se subirá el fichero desde el ordenador al sitio de la revista y se<br>lí fichero según la normativa de la revista.<br>dado el fichero, haga click en guardar y continuar. | • <u>Administrar</u>                 |
| ¿Tiene problemas? P                                                                                                 | óngase en contacto con <u>Alvaro</u> para solicitar ayuda.                                                                                                    |                                      |
| Fichero                                                                                                    |                                                                                                    |                                      |
| Nombre del fichero<br>Nombre del fichero<br>original<br>Tamaño del fichero                                          | 61-344-1-SM.docx<br>Título de mi manuscrito.docx<br>12KB                                                                                                    |                                      |
| fichero                                                                                                    | 2013-02-01 01:55                                                                                                    |                                      |
|                                                                                                    | Examinar Subir ASEGURANDOSE QUE LA REVISIÓN                                                                                                    |                                      |

 Introduzca los metadatos referentes a su manuscrito. Todos los campos con \* deben ser rellenados.

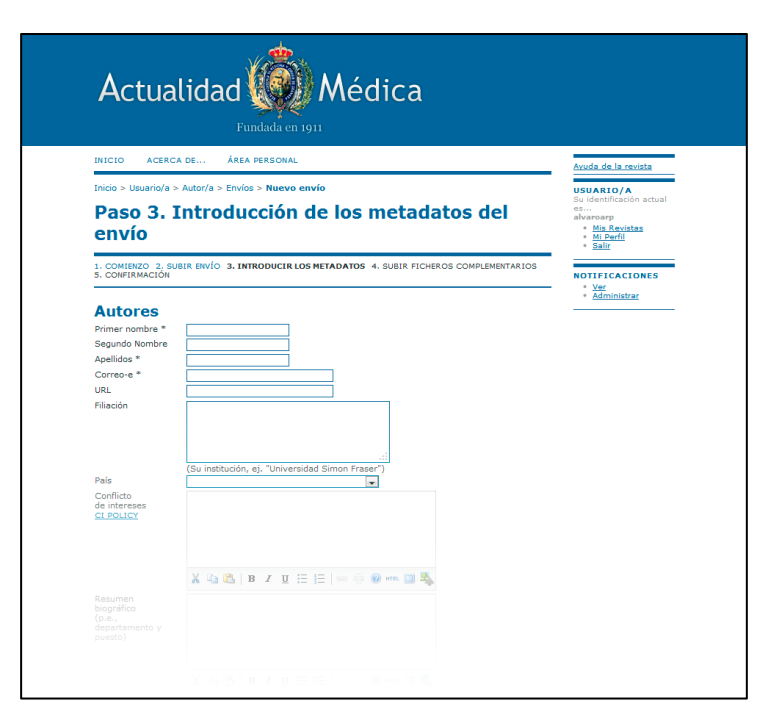

6. En este paso usted debe adjuntar los archivos complementarios a su manuscrito como figuras o tablas.

Pulse "Examinar" y a continuación seleccione el archivo que desea adjuntar. Después pulse el botón "subir".

Si desea subir más de un archivo deberá hacerlo de uno en uno pulsando "Examinar" y luego "Subir".

Una vez que termine de adjuntar sus figuras o tablas pulse en "Guardar y continuar".

| Actualidad Médica                                                                                                    |                                                                            |
|----------------------------------------------------------------------------------------------------|----------------------------------------------------------------------------|
| INICIO ACERCA DE ÁREA PERSONAL                                                                                                    | Ayuda de la revista                                                        |
| Inicio > Usuario/a > Autor/a > Envíos > Nuevo envío<br>Paso 4. Subir ficheros complementarios                                                                                                    | USUARIO/A<br>Su identificación actual<br>es<br>alvaroarp<br>• Mis Revistas |
| COMIENZO 2, SUBIR ENVÍO 3. INTRODUCIR LOS METADATOS 4. SUBIR FICHEROS COMPLEMENTARIOS     CONFIRMACIÓN     Este paso es opcional y permite el envío de ficheros adicionales, como pueden ser imágenes, tablas, hojas     de cálculo, programas u otros materiales que acompañen al artículo. | • <u>Mi Perfil</u><br>• <u>Salir</u><br>NOTIFICACIONES<br>• <u>Ver</u>     |
| NOMBRE DEL<br>ID TÍTULO FICHERO ORIGINAL FECHA DE ENVÍO DEL FICHERO ACCIÓN                                                                                                    | • <u>Administrar</u>                                                       |
| No se han añadido ficheros complementarios a este envío.                                                                                                    |                                                                            |
| Subir fichero complementario Examinar Subir ASEGURANDOSE QUE LA                                                                                                    |                                                                            |
| Guardar y continuar Cancelar                                                                                                    |                                                                            |
| ISSN: 0365-7965 1º 2º                                                                                                    |                                                                            |

7. Por último, se mostrará un resumen de los archivos que usted se dispone a presentar. Pulse en "Finalizar envío" para enviar su manuscrito.

| A                                  | ctualida                                                                                           | d<br>Fundada e                                          | Médic                                                                              | a                                                               |                                                                                                    |
|------------------------------------|----------------------------------------------------------------------------------------------------|---------------------------------------------------------|------------------------------------------------------------------------------------|-----------------------------------------------------------------|----------------------------------------------------------------------------------------------------|
| INICIO                             | O ACERCA DE                                                                                        | ÁREA PERSONA                                            | AL.                                                                                |                                                                 | Ayuda de la revista                                                                                                    |
| Inicio<br>Pa                       | > Usuario/a > Autor/a ><br><b>SO 5. Confi</b><br>MIENZO 2. SUBIR ENVÍO                             | mar el                                                  | D ENVÍO<br>ENVÍO                                                                   | FICHEROS COMPLEMENTARIOS                                        | USUARIO/A<br>Su identificación actual<br>es<br>alvaroarp<br>• <u>Mis Revistas</u><br>• <u>Mi Perfil</u><br>• <u>Salir</u> |
| 5. CON<br>Para e<br>mensa<br>Mucha | FIRMACION<br>nviar su artículo a Actuali<br>je de confirmación y pod<br>s gracias por su interés e | dad Médica puls<br>rá seguir el pro<br>n publicar en Ad | se "Finalizar Envío". La pers<br>ceso de revisión en este mis<br>ctualidad Médica. | ona de contacto recibirá un<br>mo sistema de gestión de envíos. | NOTIFICACIONES<br>• <u>Ver</u><br>• <u>Administrar</u>                                                                    |
| Res                                | umen de fich                                                                                       | ieros                                                   |                                                                                    |                                                                 |                                                                                                    |
|                                    | NOMBRE DEL FICHERO<br>ORIGINAL                                                                     | TIPO                                                    | TAMAÑO DEL FICHERO                                                                 | FECHA DE ENVÍO DEL FICHERO                                      |                                                                                                    |
| ID                                 |                                                                                                    |                                                         | 12KB                                                                               | 02-01                                                           |                                                                                                    |
| ID<br>344                          | TÍTULO DE MI<br>MANUSCRITO DOCY                                                                    | Fichero                                                 |                                                                                    |                                                                 |                                                                                                    |

Se mostrará un mensaje de que el envío ha sido completado. Puede pulsar en "Envíos activos" para ver el estado de sus envíos.

| Actualidad Médica                                                          |                                                              |
|----------------------------------------------------------------------------|--------------------------------------------------------------|
| INICIO ACERCA DE ÁREA PERSONAL                                             | Ayuda de la revista                                          |
| Inicio > Usuario/a > Autor/a > Envíos > Envíos activos                     | USUARIO/A                                                    |
| Envíos activos                                                             | es<br>alvaroarp                                              |
| Envío completado. Gracias por su interés en publicar en Actualidad Médica. | • <u>Mi Revistas</u><br>• <u>Mi Perfil</u><br>• <u>Salir</u> |
| » <u>Envíos activos</u>                                                    | NOTIFICACIONES                                               |
| ISSN: 0365-7965                                                            | • <u>Ver</u><br>• <u>Administrar</u>                         |

8. Aquí podrá volver a enviar un nuevo manuscrito o ver el estado de sus envíos.

|                      |                                         |                                        | Fund                       | ada en 1911                | licarea              |                         |                                                                                               |
|----------------------|-----------------------------------------|----------------------------------------|----------------------------|----------------------------|----------------------|-------------------------|-----------------------------------------------------------------------------------------------|
| INICIC               | ACE                                     | ER CA DE.                              | ÁREA PE                    | RSONAL                     |                      |                         | <u>Ayuda de la revista</u>                                                                    |
| Inicio :             | > Usuario                               | /a > Auto                              | or/a > Envíos a            | activos                    |                      |                         | <b>USUARIO/A</b><br>Su identificación actua                                                   |
| Env                  | víos                                    | acti                                   | vos                        |                            |                      |                         | es<br>alvaroarp<br>• Mis Revistas                                                             |
| ΑCTIV                | D ARCH                                  | HIVO                                   |                            |                            |                      |                         | • <u>Mi Perfil</u><br>• <u>Salir</u>                                                          |
| ID                   | MM-DD<br>ENVIAR                         | SECC.                                  | AUTORES                    | ш́                         | ULO                  | ESTADO                  | AUTOR/A<br>Envíos                                                                             |
| 61                   | 02-01                                   | ART                                    | Sillero                    | <u>TÍ</u> T                | ULO DE MI MANUSCRITO | Esperando<br>asignación | <ul> <li><u>Activo</u> (1)</li> <li><u>Archivo</u> (0)</li> <li><u>Nuevo envío</u></li> </ul> |
| 1-10<br>Com<br>PULSE | de 1 elem<br>nenzar<br>AQUÍ par<br>back | nentos<br>r <b>un n</b><br>a ir al pri | uevo env<br>mer paso del p | <b>O</b><br>roceso de enví | o (5 pasos).         |                         | NOTIFICACIONES<br>• <u>Ver</u><br>• Administrar                                               |
| TODOS                | NUEVO                                   | D PUBI                                 | LICADO IGNO                | RADO                       |                      |                         |                                                                                               |
| FECHA<br>AÑADI       | DA ACI                                  | IERTOS                                 | URL                        | τίτυιο                     | ESTADO               | ACCIÓN                  |                                                                                               |
|                      |                                         |                                        | ٨                          | o hay Refback              | s actualmente.       |                         |                                                                                               |